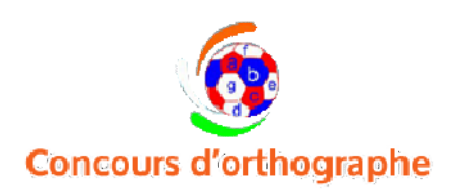

# Easy Step by Step Process to Register Your School Online

Step 1:

Visit <u>www.frenchspellbee.org</u> and on the home page find the "Free Online Registration" tab in the middle of the homepage in Red as shown in the screenshot below. Click the same to go to the second step.

| from the 400 p | dd yousbulary eiven by oneanisers before the competition.This not on                                                                                                    | ly compliments the classroom teaching                                                                                                    | e of a resular French Teacher but s | oes a fone way to make our students tr                                                                                                    | ulz |
|----------------|----------------------------------------------------------------------------------------------------|----------------------------------------------------------------------------------------------------|-------------------------------------|----------------------------------------------------------------------------------------------------|-----|
|                |                                                                                                    | "Globa Citizens".                                                                                                    |                                     |                                                                                                    |     |
|                | Preparatory Guid                                                                                                    | le 2015 – National Frenc                                                                                                    | h Spell Bee 2015                    |                                                                                                    |     |
|                |                                                                                                    |                                                                                                    |                                     |                                                                                                    |     |
| Re             | gister Your School & Your                                                                                                    | Students here                                                                                                    | before 31st                         | August 2015.                                                                                                    |     |
|                |                                                                                                    | Online Registration                                                                                                    |                                     |                                                                                                    |     |
|                |                                                                                                    |                                                                                                    |                                     |                                                                                                    |     |
|                |                                                                                                    |                                                                                                    |                                     |                                                                                                    |     |
| 5 SIMPLE       | STEPS OF "NATIONAL FRENCH SPELL B                                                                                                    | EE-2015" BEFORE YOU                                                                                                    | REACH THE GRANE                     | FINALS !                                                                                                    |     |
| 5 SIMPLE       | STEPS OF "NATIONAL FRENCH SPELL BI                                                                                                    | EE-2015" BEFORE YOU                                                                                                    | REACH THE GRANE                     | FINALS !                                                                                                    |     |
| 5 SIMPLE       | STEPS OF "NATIONAL FRENCH SPELL BI                                                                                                    | EE-2015" BEFORE YOU Preparation                                                                                                    |                                     | Sit for Exam                                                                                                    |     |
| 5 SIMPLE       | STEPS OF "NATIONAL FRENCH SPELL BI<br>Register & Apply<br>Bloss add your Front Tradier In<br>register your sched with a<br>minimum of \$6 students                                                                                                    | EE-2015" BEFORE YOU<br>Preparation<br>Sol conindensise Pacifies Tests<br>addresses pare registration by uning<br>jour complexient DA Research                                                                                                    |                                     | D FINALS !<br>Sit for Exam<br>Lig Invertigent UPA<br>Pareners to de for the 1st A 2nd<br>Bound Exam                                                           |     |
|                | STEPS OF "NATIONAL FRENCH SPELL BI<br>Register & Apply<br>Blone advour Frond Traditor to<br>register your sched with a<br>monume of 55 students<br>Get Result                                                                                                    | EE-2015" BEFORE YOU<br>Preparation<br>Not con understate Practice Tests<br>before you accored the different<br>music pare regentancing unger<br>your ungue user ID A Postword.                                                                                                    | REACH THE GRANE                     | Sit for Exam<br>Legit with your user ID &<br>Parwards to at horstie 1st & 2nd<br>Bound Paint                                                                  |     |
|                | STEPS OF "NATIONAL FRENCH SPELL BI<br>Register & Apply<br>Register Your Front Transment<br>In minume of Mit maddens:<br>Get Result<br>Vew all results here. Frst round will be decided with a cut off<br>precentage and 2nd round by the time taken lin case of tie. | Preparation<br>Management of the set of the se | REACH THE GRAND                     | D FINALS !<br>Sit for Exam<br>Lag in with your user D &<br>Parametric of the the A Ded<br>Round Face<br>one certificates in signal form on<br>ever required ! |     |

## Step 2 :

In the second step you will reach the following screenshot where you will click on the "Register Yourself" in Green on the right hand side of the page. This will take you to the 3<sup>rd</sup> step of online registration....

| 11                                 | frisuuma appliturem | c 1                             |
|------------------------------------|---------------------|---------------------------------|
|                                    |                     | SISUN .                         |
|                                    |                     |                                 |
| N 1770 Y HALF HOLE HER WAS AND A 1 |                     |                                 |
| School Section                     |                     |                                 |
| action acction                     |                     |                                 |
| Sign In                            |                     | School Section                  |
| adroc lanal ld                     |                     | 52                              |
| Passwall                           |                     | <u></u>                         |
|                                    | Forget Paraward     |                                 |
| C Homember me                      |                     |                                 |
| C I tomontour me                   |                     | New user?                       |
| C literander me                    |                     | New user?<br>PEODATER YOURSP. P |

3rd Step :

In this step you will reach a page where you will have to fill up an online form which will ask for details of your school and the Teacher responsible for the French Spell Bee ( It could be one of the French Teacher ). It will ask for your school e-mail ID, address telephone number and a password for your online account which you should keep handy with you. It will also ask for principal E-mail ID & Phone number and in case you do not have it is not mandatory to fillup the details of the Principal. Only the fields with a red star are mandatory to be filled. Click the "Submit" tab after filling up the form and it will take you to step 4 of the online registration process.

4<sup>th</sup> Step :

The step 4 will take you to a page showing registration success and that you should check your E-mail ID ( of the school ) to confirm the registration process. The email id with which you registered will act as your user id for future log in. Please keep a printout of this e-mail or save it in your mailbox. Also please find following two critical items in the received mail:

- 1. Your unique six digit "Activation Code"
- 2. A link to activate your account.

Click on the link to activate your account which will take you to the following screenshot :

| <b>—</b>                      |                            | supportent recombibility cose | ¢.                      |                                                                                                    | ĉ. | ى    |
|-------------------------------|----------------------------|-------------------------------|-------------------------|----------------------------------------------------------------------------------------------------|----|------|
| 1.00                          | иеське аделение с сулале.  |                               | A CODE CODE STORE STORE | The second second second second second second second second second second second second second second second se |    | - 12 |
|                               |                            |                               |                         | DISNIN                                                                                                    |    |      |
|                               |                            |                               |                         |                                                                                                    |    |      |
|                               |                            |                               |                         |                                                                                                    |    |      |
| were one for the works had be | DOMESTION 2015             |                               |                         |                                                                                                    |    |      |
| Betivetion                    |                            |                               |                         |                                                                                                    |    |      |
| AGLIVALIUN                    |                            |                               |                         |                                                                                                    |    |      |
| Enter Activation Code:*       | Control Activations Cloude | C. Inne                       |                         |                                                                                                    |    |      |

Put your Activation code in the field above after clicking the link in your e-mail and your account will be activated and your school will be registered. You will get the following message as shown in the screenshot declaring that your 'Activation is complete". It will also give you a link in "Orange" at the end of the message to log into your account. Click on this Login Link to go to the 5<sup>th</sup> Step of Online registration where you will register your school students.

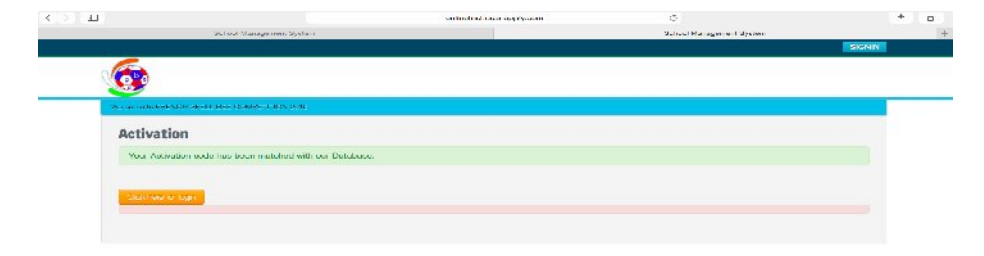

In the  $5^{th}$  Step after you click on the "Login" tab (The same may be done from the homepage after clicking the red color "Login Regsitration" tab ).

Once you login it will take you to the same page (screenshot 1) shown at the start of this process and here you have to Sign in the area at the middle of the page by using your e-mail ID (SCHOOLS) & Password. Remember to tick the "Remember me" at the end so that next time it is easy for you to login. Once you login in it will take you to the 6<sup>th</sup> Step in the online registartion process.

|            |                                  | tab admiciply.com | ć               |                                    | th. | C1 |
|------------|----------------------------------|-------------------|-----------------|------------------------------------|-----|----|
|            | School Management System         |                   | School Mara     | gement System                      |     |    |
|            |                                  |                   |                 | SIGNIN                             | 1   |    |
| - En       |                                  |                   |                 |                                    |     |    |
|            |                                  |                   |                 |                                    |     |    |
|            |                                  |                   |                 |                                    | -   | _  |
| Astronatio | CONTRACTOR OF A CONTRACT OF A CA |                   |                 |                                    |     |    |
| Schoo      | ol Section                       |                   |                 |                                    |     |    |
| JOINT      | 5 50000                          |                   |                 |                                    | -   |    |
|            |                                  |                   |                 |                                    |     |    |
| Sign       | Ш                                |                   |                 | School Section                     |     |    |
| Incolo     | rifferb oci oco                  |                   |                 |                                    |     |    |
| 0010       | a senten martang                 |                   |                 |                                    |     |    |
|            |                                  |                   |                 |                                    |     |    |
| Ram        | omber me                         |                   | Forcel Pessyond |                                    |     |    |
|            |                                  |                   |                 |                                    |     |    |
|            |                                  |                   |                 | New user?                          |     |    |
| 2011       |                                  |                   |                 | REGISTER YOURSELF                  |     |    |
|            |                                  |                   |                 |                                    |     |    |
|            |                                  |                   |                 | Discourse standard Deduced Frend K |     |    |

#### 6<sup>th</sup> Step :

After Logging in you will land on the "Dashboard" where you will see four circles depicting 4 important parts of the registration process for the paid students (Paid users ). To start you will 1<sup>st</sup> go to the middle circle namely "Students Entry". Here you will register your paid students who have paid you the registration fees of Rs.350/- (Three hundred & Fifty only ).

The 1<sup>st</sup> circle is for changing the school details if required. The 3<sup>rd</sup> circle is for making online or offline payments to complete the registration process.

The 4<sup>th</sup> Circle is to review the complete registered student's details so that you are sure of its accuracy. This final list will be the base for us to assign the user ID & Passwords to your students and to proceed further in the competition. Please make sure you thoroughly check the details entered so that there are no issues at the later stages in the competition. By clicking the "Student Entry" you will go to the 7<sup>th</sup> Step in the registration Process.

| < <u>&gt;</u> [11] | tuin                                                 | consepty com                                                                                                    | ± n                            |
|--------------------|------------------------------------------------------|----------------------------------------------------------------------------------------------------|--------------------------------|
| 30                 | oci Maragement System                                | School Management Settem                                                                                                    | *                              |
| Coards wet         |                                                      | Welcome Booj                                                                                                    | our Internetional School.      |
| Dashboard          |                                                      | Instruction to use of dashbox<br>• 1. School Information to view<br>school cetails<br>• 2. Budwit Empy to add studio<br>competition<br>• 3. Make Payment to activity<br>• School Payment for accepteding<br>• 4. Student Report to viewbox | ard<br>Kadit<br>Ind<br>Million |
| School             | ntormation<br>Bladent Erity<br>Nuk<br>Student Report | e Payment subdent report ats.                                                                                                    |                                |

#### 7th Step :

In this step you start filling up the names of your paid students and the details of the teacher responsible for Teaching French. As soon as you fillup the details and submit, the details will be saved automatically. you will be able to move to the "Make Payment" Circle only when you have listed minimum of 50 students.

This particular process may take some time depending on the number of students who are paid users but trust us this is an one time effort which saves a lot of time for the rest of the

competition. One easy way to fill up the repeated entries like French Teacher's name, e - mail & mobile number is to use the autofill option that shows the full name,e-mail, mobile automatically once you type the 1<sup>st</sup> letter which will speed up the process of entries.

|                                                          |                                                                                                    | March A Approximation                      |                                                                                                    |                                                                           |                        |              |
|----------------------------------------------------------|----------------------------------------------------------------------------------------------------|--------------------------------------------|----------------------------------------------------------------------------------------------------|---------------------------------------------------------------------------|------------------------|--------------|
| Siche                                                    | ol Macageman System                                                                                                    |                                            |                                                                                                    | School Managamer                                                          | n System               |              |
|                                                          |                                                                                                    |                                            |                                                                                                    |                                                                           |                        | - CHORNER OF |
| 0"0                                                      |                                                                                                    |                                            |                                                                                                    |                                                                           |                        |              |
| We want to the sector of                                 |                                                                                                    |                                            |                                                                                                    | Vale                                                                      | new Sector Internation | out the best |
| Student Added Buccess?                                   | Autyi                                                                                                    |                                            |                                                                                                    |                                                                           |                        |              |
|                                                          |                                                                                                    |                                            |                                                                                                    |                                                                           |                        |              |
| General Instructions                                     |                                                                                                    |                                            |                                                                                                    |                                                                           |                        |              |
| No. of students will not                                 | be increased/decrossed after or                                                                                                    | onfirmation of this student list.          |                                                                                                    |                                                                           |                        |              |
| · the number of Strains as int.                          | AND THE REPORT OF MILLION OF MILLION                                                                                                    |                                            |                                                                                                    |                                                                           |                        |              |
|                                                          |                                                                                                    |                                            |                                                                                                    |                                                                           |                        |              |
| Glass of Student                                         | Likesterrer                                                                                                    | Fr                                         | meh Teucher Name                                                                                                    | ndi Dannar Nitma                                                          |                        |              |
| Class of Statent                                         | Dires of Phylant<br>Type Indents                                                                                                    | Fr                                         | nch Toucher Name:                                                                                                    | ndr Taarnar Noma                                                          |                        |              |
| Clease of Bluckert<br>Studient Name                      | Direct of Phaniant<br>Installation and goes here<br>Phanical Theory                                                                                                    | Fr<br>Fr                                   | anth Touchor Name: Pr                                                                                                    | ndi Taana Nona<br>ndi Taana Nifina                                        |                        |              |
| Glass of Blacket<br>Studient Name<br>Lanel               | Clicks of Phaniant<br>has find a reargestions<br>Find a risk of v                                                                                                    | Fr<br>Fr<br>Tw                             | anth Touchor Names (20)<br>anth Touchor Enrolis (20)<br>anth Touchor Mobiles (20)                                                    | ndr Teannar Noma<br>Indr Teau in Final<br>rich Teau in Kudule             |                        |              |
| Clease of Blackmi<br>Blackert Name<br>Lanel              | Cline of Phyler<br>Table to reagon leve<br>Facilie (Norw<br>+ Server +                                                                                                    | Fr<br>Fr<br>[8]                            | ansh Toustor Name: Py<br>ansh Toustor Errolt (<br>man Toustor Mable) (                                                               | ndi Taamar Noraa<br>Indi Taali ar Praal<br>Indi Taali ar Multila          |                        |              |
| Class of Blacket<br>Brucket North<br>Land                | Sine of Parlan<br>Table & responders<br>  Factor Parlan<br>  Fiscare<br>  Fiscare<br>  Fiscare                                                                                 | Fr<br>Fr                                   | nich Taucher Names – py<br>andr Taucher Einste<br>nich Taucher Mobile – ()                                                           | nah Baanaa Norea<br>- di Teau la Freak<br>r di Teau la Kvubb              |                        |              |
| Geau of Backet<br>Studiet North<br>Larvel                | Cline of Planart<br>Table to respondere<br>Planar Name<br>Planar Name<br>Researc<br>Researc                                                                                    | fr<br>Fr<br>S                              | ansh Touchor Namos<br>ansh Touchor Eansit<br>ansh Touchor Mobile                                                                     | ndi Taamar Nova<br>- di Taali na Fraal<br>ndi Taali as Muble              |                        |              |
| Gauss of Blacket<br>Brucket Norte<br>Lared               | (300 of Phron<br>Taxing Theorem<br>Taxing Theorem<br>Taxing Theorem<br>Theorem<br>Theorem<br>Theorem<br>Theorem<br>Theorem<br>Theorem                                          | Fin<br>Fin<br>S                            | anth Toucher Name:<br>anth Toucher Ensit<br>anth Toucher Modes<br>ee Competition, 2815                                               | ndr Taynar Nona<br>I dr Tayl i a Frad<br>I dr Tayl i a Frad               |                        |              |
| Glass of Blacket<br>Blacket Name<br>Land<br>No. Class Li | Care of Annum 1<br>Tax Into Tax position<br>Tax Into Tax position<br>Tax Into Tax position<br>Tax Into Tax Position<br>Tax Into Tax Position<br>Linear Linear<br>Linear Linear | Fin<br>Fin<br>d<br>Financh Tascher's Nama. | nah Tauther Neme<br>entr Teacher Ensit<br>nah Teacher Walter<br>nah Teacher Walter<br>ee Competition, 2015<br><br>Franch Teacher's E | nd Tayna Mens<br>of Tay, or Fran<br>of Tay, or Fould<br>not Tay, or Fould | ch Tazcharia Molo Ia   | dž           |

The rest of the pages after entries will look like the following :

| Research Spanner, part closeling in Spanling (and Componentials, 1915)           Late of Simple on Spanling (and Componentials, 1915)           Res         Classe         Lower         Number Research Spanling, and Spanling (and Componentials, 1915)           R         Olisse         Lower         Number Research Spanling, and Spanling (and Componentials, 1915)         Period To Statistical Componentials, 1915)           R         Annonzet         Annonzet         Period To Statistical Componentials, 1915)         Period To Statistical Componentials, 1915           R         Annonzet         Annonzet         Cons Spanling (and Componentials, 1915)         Period To Statistical Componential Componential Componenicomponenia Componential Componential Componential Componential C | ane i Partikety<br>o. Glaza Leve Name                                                                                                    | i in of Students part closing in Spelling  |                            | Webserse Seajour     |                 |
|----------------------------------------------------------------------------------------------------|----------------------------------------------------------------------------------------------------|--------------------------------------------|----------------------------|----------------------|-----------------|
| No. 10.10         Construction         Nonenconstruction           100         Classe         Lawer         Execution         Section         Section                                                                                                    | o. Class Leve Nume                                                                                                    | List of Students part cipating in Spelling |                            | Websere (Seajnir S   |                 |
| No. 1000 V         Classic         Association         Provide Transmitty         Provide Transmitty         <                                                                                                    | ana k. Franklerky<br>a. Glasa Lave Nume                                                                                                    | List of Students part signing in Spelling  |                            | Welconse Seajour I   |                 |
| Data Control         Control         Control         Description         Description         Descripion         Descripion         De                                                                                                    | one E Presidenty<br>o. Clusu Leve Nume                                                                                                    | List of Students participating in Spelling |                            | Welconese Seajour. A |                 |
| No         Local         Local         Status         Prevail         Status         Prevail         Status         Status                                                                                                    | o. Class Leve Name                                                                                                    | List of Snidents part cipating in Spelling |                            |                      | demalarni Sebsa |
| Bits         Discus         Level         Name         Prevent Transfer's Marso         Prevent Transfer's Marso           41         Annonen Marson         Upp Brown         Cpringgmas non         Gardinal Marson         Gardinal Marson         Ga                                                                                                    | o. Claso Level Name                                                                                                    |                                            | Hee Competition, 2015      |                      | warmen the      |
| AT         LX         Animated         Margin         Operations         Operations         O                                                                                                    | the second second | French Teacher's Name.                     | French Teucher's Email kl. | French Teacher's M   | lobilo Edit     |
| 42         K         Anumond         Zota Selapat         Type Strams         Epergenation         Reind Selapat           63         K         Anumond         Kota Selapat         Type Strams         Kota Selapat         Kota Selapat                                                                                                    | UX Arwaned Manye Mintra                                                                                                    | Cipi Stomo                                 | Cipriggmail.com            | 0404349040           | Shr             |
| 43         K         Алимпон         Колла Сол         Колла Сол                                                                                                    | x Advanced Zora Sellipal                                                                                                    | Opt Stams                                  | Cipe@gmail.com             | 8494919818           | Core            |
| Lit         Lit         Anisative         Statis Freedom         Assist Press         Basis Freedom         Assist Press         Basis Freedom           65         B1         Anisative         Isatis Freedom         Diptid] prist com         Babistasse           66         B1         Anisative         Diptid] prist com         Babistasse           66         B1         Anisative         Patista summer         Babistasse                                                                                                    | X Advanced Nisba Gut                                                                                                    | Nista Benson                               | Nikhaiğgnali som           | 60708/012            | Cor             |
| 45         8         Annanzer         Isanja 1994         Oper Gramma         Oper Gramma         Oper Gramma         Annanzer         Annanzer                                                                                                    | a ix Advanced sha Bugra                                                                                                    | Nista Benson                               | Nishajõgmali com           | 80708/012            | Cor.            |
| ali Ni Asvasari (12 kala natika sumar natika girana natika sumar                                                                                                    | i Xi Anvanced avanya Walia                                                                                                    | Opt Stama                                  | Cipti(Sama) com            | stededese s          | Che             |
|                                                                                                    | Advanced O P Kalla                                                                                                    | radiika kumar                              | radnikaj/gomali com        | 8610128201           | core            |
| 47 DX Advanced Palson Tabeja Milista Benson Nishanggelali som 857(B/U12                                                                                                    | Z IX Advanced Polson Table A                                                                                                    | Nista Benson                               | Nisbalõgnia il som         | 857085012            | Chr.            |
| dB UX Advanced Zonav Alara Misha Berson Nisha@grunil.com 857097012                                                                                                    | 1 IX Advanced Pranav Alora                                                                                                    | Nista Berson                               | Nisha@gnail.com            | 80709/012            | Trate.          |
| dB 301 Advanced Jija Reveal redtika kumar radtika (j); mail.com 80(012823)                                                                                                    |                                                                                                    | radhika kumar                              | radhka@cmail.com           | 8010128231           | 178             |

For Demo sake let us assume that 52 students registered from this Demo School. Now the last page will look something like the following page with a "Confirm & Submit" tab at the end and an option to check the box which says "No Changes can be made once the above students are submitted". Submit the details and this will take you to the 8<sup>th</sup> Step in Registration.

| deber | I F Starrie    | ny.                |                              |                                          |                            | Welcome Ronjour Interna | tional Set |
|-------|----------------|--------------------|------------------------------|------------------------------------------|----------------------------|-------------------------|------------|
|       |                |                    |                              | 11                                       |                            |                         |            |
|       |                | G.ori              |                              |                                          |                            |                         |            |
|       |                |                    |                              |                                          |                            |                         |            |
|       |                |                    | List                         | of Students participating in Spelling    | Bee Competition, 2015      |                         |            |
| No.   | Class          | Lovel              | Name                         | French Teacher's Name.                   | French Teacher's Email Id. | French Teacher's Mobile | Edit       |
| 51    | XII            | Advanced           | Nupur Raheja                 | nisha Denson                             | nisha@gmail.com            | 957065012               | Calt       |
| 52    | хп             | Advanced           | isha Bangari                 | dip <mark>d</mark> Shama                 | d <mark>pd@gmal.com</mark> | 9494649649              | FT         |
|       |                |                    |                              |                                          |                            |                         |            |
|       |                |                    |                              |                                          | (FA )                      | homas a 2 4 6 5         | Nol Lu     |
| No d  | tanna in the l | number of studer   | da is permitted or ce thi    | a studient list has been confirmed.      |                            |                         |            |
| 90.0  | ange in men    | turneer of scolars | its is partituded or the thi | a studier i list rists construction med. |                            |                         |            |

8<sup>th</sup> Step:

This step will open up a page which will give you option of "Online" or "Offline" mode of payment. It will also summarize the payments for you after taking all the paid students into consideration.

| <u></u>                                                          |                                              |                              |                              |           |                |              |                  |            |
|------------------------------------------------------------------|----------------------------------------------|------------------------------|------------------------------|-----------|----------------|--------------|------------------|------------|
| UNIFECTED LOFITE DADE                                            |                                              |                              |                              |           | W              | excerne uror | 00111100011100   | ar school. |
| <ul> <li>Fayment has to be m<br/>Problem! Education F</li> </ul> | nde in hever of 'Frehindi Educad<br>Put that | ion Pvt. Ltd.' or the action | can deposit the cheque/DD/ I | n dhe ICI | Gi Bank Acco   | ant No. 16   | 395500087 In     | haver of   |
| No Of Student                                                    |                                              |                              |                              |           |                |              |                  |            |
| Detactured                                                       | 20                                           |                              | 1075                         | 1         |                |              | 17.49 (1)        |            |
| Intermediate :                                                   |                                              |                              | TOTAL NO CT 2020611          |           | Per Student    |              | ICIA Amount      |            |
| Advanced                                                         | 12                                           |                              |                              |           |                |              |                  |            |
| Tatal :                                                          |                                              |                              |                              |           |                |              |                  |            |
|                                                                  |                                              | DECLA                        | BATION                       |           |                |              |                  |            |
| a i do hereby declare that                                       | inty school is ready to participate in       | IN MINATIONAL FRENC          | HSPELLING BEE COMPETITI      | ON. M     | in mad & agree | to the term  | as issued in the | •          |

### If you click on Online Payments:

The following page will be directed which will give you option to pay via Netbanking or Credit Cards/ Debit Cards.

|                                                                                     | la la                     | a oca applytaan                       | Č.                                            |                                                                                                    |
|-------------------------------------------------------------------------------------|---------------------------|---------------------------------------|-----------------------------------------------|----------------------------------------------------------------------------------------------------|
|                                                                                     |                           |                                       | CHANGE PARTWO                                 | OHO SIGNEDT                                                                                                    |
| 6                                                                                   |                           |                                       |                                               |                                                                                                    |
|                                                                                     |                           |                                       |                                               |                                                                                                    |
| Deshabara 🔹 Payment Page                                                            |                           |                                       | Welcome Banjour Inte                          | rnational School.                                                                                                    |
| Schoul Name: BON                                                                    | JOLR INTERNATIONAL SCHOOL |                                       |                                               |                                                                                                    |
| Email-ID: be                                                                        | anjour@frehindl.org       |                                       |                                               |                                                                                                    |
| Mobile No.: 80                                                                      | 10076706                  |                                       |                                               |                                                                                                    |
| -                                                                                   |                           |                                       |                                               |                                                                                                    |
| Select Payment Mode:                                                                |                           |                                       |                                               |                                                                                                    |
| Application For                                                                     |                           | Belect to Pay                         | Payment Type                                  |                                                                                                    |
|                                                                                     |                           | 0                                     | 100                                           | and the second second se |
| French Spell Bee Competition 2016                                                   |                           | · · · · ·                             | ✓Select                                       |                                                                                                    |
| Prench Spell See Competition 2015                                                   |                           | · · · · · · · · · · · · · · · · · · · | ✓ -Balect<br>NET BANKING                      | 3                                                                                                    |
| Application Processing Fee                                                          |                           |                                       | ✓ -Salact<br>NET BANKING<br>CREDIT/DEBIT CARD |                                                                                                    |
| Application Processing Fee                                                          | X.1.                      |                                       | - Balact NET BANKING     OREDIT/DEBIT CARD    |                                                                                                    |
| Application Processing Fee                                                          | x2:                       |                                       |                                               |                                                                                                    |
| Hendri Svell See Camperson 2019<br>Application Processing Fee<br>Total No Of Suders | Picz:<br>Per Statient     |                                       |                                               |                                                                                                    |

Once you have chosen your mode of payment, the system will take you to a secured payment gateaway for payment and submission of the final application as depected below in the screenshot. After the payment has been done you will get a confirmation on the website and also via an e-mail for your transcation and successful regisration.

| 8.0                                                                                                    |                                                                                                    |                                                                                         |                                                                                                    |                                        |
|----------------------------------------------------------------------------------------------------|----------------------------------------------------------------------------------------------------|-----------------------------------------------------------------------------------------|----------------------------------------------------------------------------------------------------|----------------------------------------|
| a repaid Print Teams (                                                                                                    |                                                                                                    |                                                                                         | Wolcome                                                                                                    | Donjoar international Set              |
| 112506                                                                                                    | 1201202054046259                                                                                                    | ) in point holiestus a sign system them                                                 | Divid (Guidean                                                                                                    |                                        |
| 1 Sayam                                                                                                    | ND ND                                                                                                    | DONECTIVITIES NOTICE CONC.                                                              | 3010076716                                                                                                    |                                        |
| 110006                                                                                                    | ] Call                                                                                                    | ] Gen                                                                                   | 7225034733563276627-40752035                                                                                                    |                                        |
| To proceed with the payment<br>"Cancel builds Finance now to<br>Summary of Applicane :                                                                                                    | pinese cick on the 'Pay Now & Su<br>htt NO changes in the details furth                                                                                                    | iomis Application if button below on in ca<br>shed by you in the Application form would | we you want to cancel the payment process<br>the possible once you make the payment of                                                                                                    | itten sistion tre<br>(Feel             |
| hinma:<br>Emeli:<br>Molde: Kondere                                                                                                    | SONDOUR INTERN<br>ben santfilter indian<br>kui suoside                                                                                                    | ATIONAL SCHOOL<br>P                                                                     |                                                                                                    |                                        |
| Sources of the arrest of                                                                                                    | d TDN charges -                                                                                                    |                                                                                         |                                                                                                    |                                        |
| As per Banking / Fayment Ca<br>bekey:                                                                                                    | devier rules, you would be also req                                                                                                    | plend to pay the online payment charges                                                 | (TDR) in eddlorn to the Envolument Two va p                                                                                                    | er he deals piven                      |
|                                                                                                    |                                                                                                    |                                                                                         |                                                                                                    |                                        |
|                                                                                                    |                                                                                                    |                                                                                         |                                                                                                    |                                        |
| Amount Payable:<br>Online Regeneral Changes (1                                                                                                    | 15620<br>(340) 340                                                                                                    |                                                                                         |                                                                                                    |                                        |
| Amount Peysite :<br>Online Regional Charges (T<br>Total Amount to be paid:                                                                                                    | 15900<br>308<br>10000                                                                                                    |                                                                                         | 100                                                                                                    | en à l'air a Andraichte                |
| Amount Payable :<br>Entitle: Repeated Education (T<br>Total Amount to be paid:<br>Conset                                                                                                    | 1962)<br>1960<br>1960                                                                                                    | al 7 25 no factor for Lat                                                               | <b>.</b>                                                                                                    | en a filor o Andreadare                |
| Amount Payab e:<br>Ginte: Amount of Charges (T<br>Tacet Amount to be paid:<br>Converter<br>Converter<br>Conver<br>Converte                                                                                 | 1950<br>386<br>100.0                                                                                                    | at 7.85 og fan i van Port tal                                                           | fsb.ucanapply.com                                                                                                    | an à thar - Anatolite<br>I ann an an a |
| Amount Payaba to<br>Disting Agreement (Changes) (T<br>Control Amount to be paid)<br>Control<br>Control<br>Control<br>Control<br>Control<br>Control Control Control<br>Control Control Control                                                                                                    | 1940<br>304<br>504.0                                                                                                    | ef 18 op fan wer fort te                                                                | ra rational faith of the second second secon | ing start, daganger i                  |
| Amount Payab 1:<br>Draine Reparant Changes (P<br>Teal Amount to be paid)<br>Convert<br>Convert<br>Conve | пяц: 1953)<br>на<br>1963<br>*ftrugadete<br>voesarezz<br>; VV5A                                                                                                    | a f 19 a glas sa Antal                                                                  | Tablucanapply.com                                                                                                    | NA (CL) - CALLANDER                    |
| Amount Popular II<br>Dirace Agreened Biologica (1)<br>Const Annual II to Bank<br>Constantiation to Bank<br>Constantiation (1)<br>Dirace Res (1)<br>Constantiation (1)<br>Constantiation (1                                                                                                    | 1950<br>186<br>186.0<br>************************************                                                                                                    | er Maskerer Ante                                                                        | Tab.ucanapply.com                                                                                                    | in ) (Li - Alginaliti )                |
| American Pepaka ti<br>Disar Antonia Managaran Sanata<br>Antonia Managaran Sanata<br>Concourte da participada<br>da da da da da da da da da<br>esta da da da da da da da da da da da da da                                                                                                    | 1950<br>100<br>100<br>100<br>100<br>100<br>100<br>100<br>100<br>100<br>1                                                                                                    |                                                                                         | Tab.ucanapply.com                                                                                                    | ing pair visionary                     |
| Around Fogels :<br>Disks Around State (1997)<br>Second State (1997)<br>Control (1997)<br>Control (1997                                                                                                    | 1900           Mail           100.0           Non           Non                                                                                                    |                                                                                         | Tablucanapply.com                                                                                                    | Ing Color of Spanist                   |
| Anton Physics :<br>See Ansan Ito Se past :<br>See Ansan Ito Se past :<br>Control of the Second Second Seco                                                                                                    | 1920<br>жаза           1920<br>жаза           1920<br>жаза <td< td=""><td></td><td>TSD. UCANADO IN TO T</td><td>na suis dana an</td></td<> |                                                                                         | TSD. UCANADO IN TO T                                                                                                    | na suis dana an                        |

#### If you click on Offline Payments:

In case you want to go for the offline mode of payment ( i.e. you want to pay via cheque / DD / Payorder ) then it is mandatroy for you to complete the registration by providing on the site the credential of the instrument of payment like cheque/DD/ Pay order number as depicted below.

|                                                                                                    |                                     | ise.beshappiy.com | 4                    |                                     |
|----------------------------------------------------------------------------------------------------|-------------------------------------|-------------------|----------------------|-------------------------------------|
| <u>_</u>                                                                                                    |                                     |                   |                      | CHANGE PASSWORD SIGNOUT             |
| ( <u>6</u>                                                                                                    |                                     |                   |                      |                                     |
| Decision in Second Office                                                                                      |                                     |                   |                      | Winner Baninur International School |
| the second of the second second second second second second second second second second second second second s |                                     |                   |                      | work burger menadoral outcor.       |
|                                                                                                    |                                     |                   |                      |                                     |
|                                                                                                    |                                     |                   |                      |                                     |
| Make Payment O                                                                                                 | ffline                              |                   |                      |                                     |
| Make Payment O                                                                                                 | ffline                              |                   | Backsteine           |                                     |
| Make Payment O                                                                                                 | ffline                              | Bark Nam          | Facilitations        |                                     |
| Make Payment O                                                                                                 | ffline<br>Introduces<br>Secondore   | Bark Nam<br>Urano | Baric Nama<br>Denich |                                     |
| Make Payment O<br>EG/Chaque Number<br>DD/Chaque Date<br>Amount (Re.)                                           | ffline 103 to me 16 07 2015 17 5000 | Bark Nam<br>Urand | Reviewante<br>Design |                                     |

Once you submit the details of payments the following confirmation will be shown on the screen and a message of successful registration will be sent to you via mail.

| Deducter in Christer Lager              |                                           |                                          | Michae                      | or Burgasar kalarmatar ari Bidrash. |
|-----------------------------------------|-------------------------------------------|------------------------------------------|-----------------------------|-------------------------------------|
| "realized Education Pvt. Ltd"           | of Problem Polynolise Pat. 1987 or 1-     | radical series post the streppinDDs in F | 1213 Rat Gument P           | to 181808030087 in Low of           |
|                                         |                                           |                                          |                             |                                     |
| No Of Student                           |                                           |                                          |                             |                                     |
| Decast                                  |                                           | 100                                      |                             |                                     |
| naemediata 200                          |                                           | Lifet Kor GR Blacker (                   | Per Oberland                | Last Arman                          |
| Asvances                                |                                           |                                          |                             |                                     |
| Tatal : 100                             |                                           |                                          |                             |                                     |
|                                         | 1                                         |                                          |                             |                                     |
| The sector shad as the sector of the    | E                                         | ECLARATION                               | I have a set if an and a li | a here a here here a                |
| propriate of the context. Dho based DC- | inequely hyperter amount towards the sale | companies.                               |                             |                                     |
|                                         |                                           |                                          |                             |                                     |

Note : Please note that all offline regsitrations are valid only when we receive the payments by courier/ Speed Post latest by 30<sup>th</sup> Septemebr 2016 at the following address whch is also provided on the contact us page at <u>www.frenchspellbee.org</u> and as explained in the FAQ's of the contest.

The National French Spell Bee Competition - 2016 C/O Frehindi Education Pvt. Ltd

# 331- Vardhman Banhof Plaza, Plot No.10, Pocket-7, Sector-12, Dwarka-110078 Landline: 011-45537037 Mobile: 09810129231 / 9811237067 / 69 / 64

For Any Clarification / Problems / Queries on the Registration Process Please feel Free to call at 09811237067/09810129231 / Landline: 011-45537037.

Please do not forget to download the following from the home page:

- 1. French Spell Bee 2015 Guide for Reference (New 2016 physical copy of booklet will be given to the school post registration)
- 2. Proposal letter for your school
- 3. Terms & Rules of contest
- 4. FAQ's
- 5. Draft Consent letter for Parents
- 6. Mock Tests after Free Registration as a Teacher
- 7. Many other material after Free Registration

......End.....